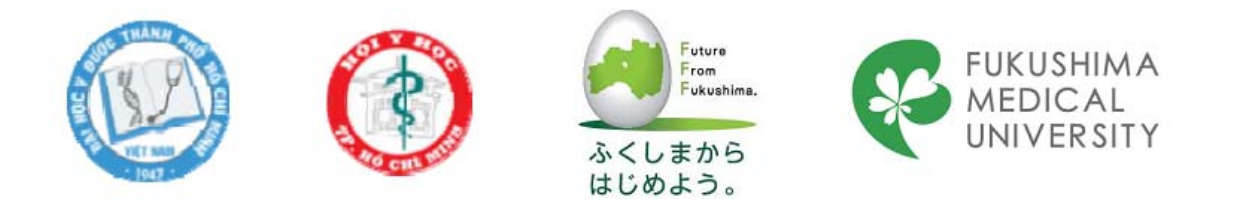

# How to enter data with Excel in health research

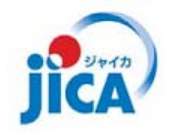

Vo Tuan Khoa

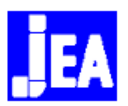

Epidemiological Research Training Course VI-2, 2015

## Outline

- Introduction to Excel
- Prepare data with Excel
- Data enter with Excel

## **Introduction to Excel**

- Microsoft Excel is a useful spreadsheet program
- Not designed to be a research data entry tool → commonly used because almost researcher knows how to use it basically
- Data files from Excel can be shared or imported directly into files formatted by most statistical software (SPSS, Stata, R, Minitab)
- Limitation: spreadsheets containing less than 256 variables (columns) and 65,536 records (rows).

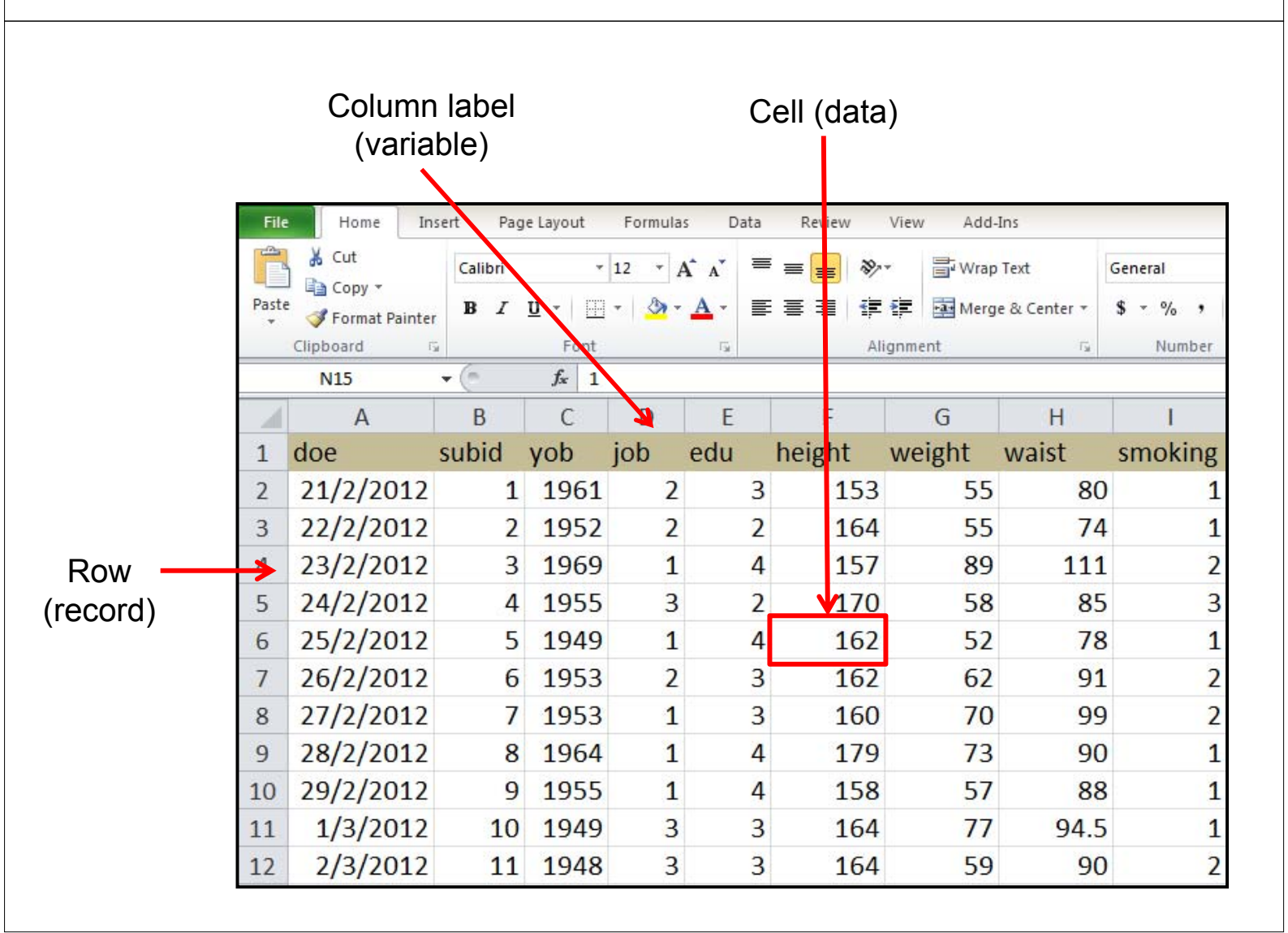

#### **Prepare data with Excel**

- 1. Well-designed protocol (conceptual framework)
- 2. Questionnaire form (verify all variables if nessessary and clarify format)
- 3. Making data dictionaries
- 4. Making data tables

# PROTOCOL Group of Hematology repeat Double platelet apheResis for donAtion to Compare the safety dUration: an interventionaL study in vietnAm (DRACULA study)

# **CONCEPTUAL FRAMEWORK**

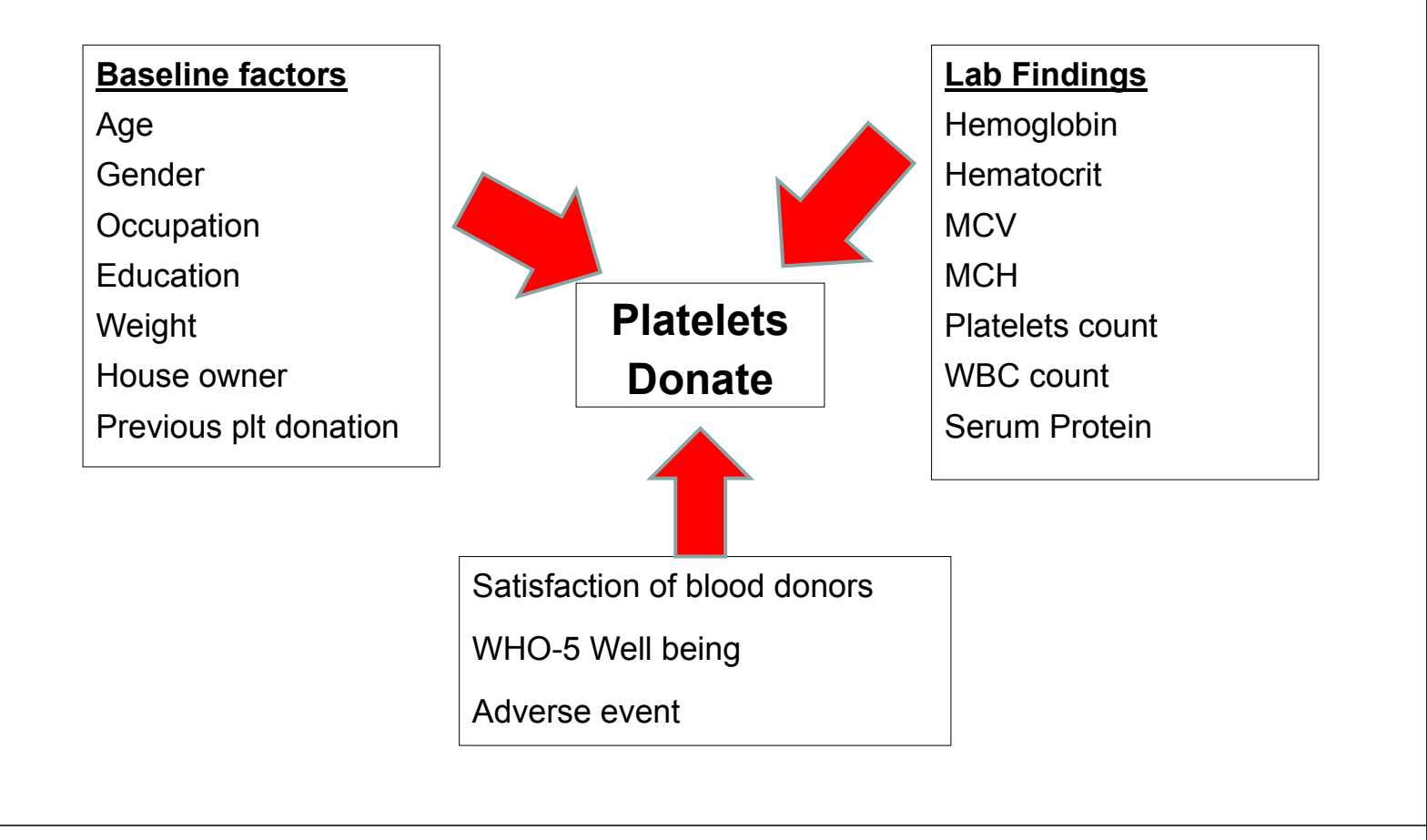

| BERH VIỆN TRUYỀN MẦU<br>HUYẾT HỌC                        | BỆNH VIỆN TRUYỀN MÁU HUYẾT HỌC<br>Nghiên cứu BTH-TC2014<br>MSĐT nghiên cứu: :/:::::::::::::::::::::::::::::::::: | Phụ lục 9<br>Ngày thu thập: □□ - □□ - 2015<br>Lần hiến: Đầu tiên<br>Người thu thập:<br>Số hồ sơ: |
|----------------------------------------------------------|----------------------------------------------------------------------------------------------------|--------------------------------------------------------------------------------------------------|
|                                                          | THÔNG TIN CĂN BẢN B/                                                                                             | AN ĐẦU                                                                                           |
| 1. Năm sinh:<br>2. Phái tính:<br>1. Nam<br>2. Nữ         | 19 🗆 🗆                                                                                                    |                                                                                                  |
| 3. Số lần đã l                                           | niến tiễu cầu:                                                                                                   |                                                                                                  |
| 4. Trình độ hi<br>1. Biết đọ<br>2. Trung l<br>3. Trung l | ọc vấn:<br>c biết viết hoặc tiểu học<br>học cơ sở<br>học phổ thông                                               |                                                                                                  |

|       |      |      | -      |
|-------|------|------|--------|
| $\mu$ | 1001 | 1910 | $\sim$ |
| 1     | ruu  | inc  | 0      |
|       |      |      |        |

|                                                                                                    |                                                            |                                   |                                                                                                 | Рһџ lục 0    |  |  |  |  |  |  |  |  |
|----------------------------------------------------------------------------------------------------|------------------------------------------------------------|-----------------------------------|-------------------------------------------------------------------------------------------------|--------------|--|--|--|--|--|--|--|--|
| BIH VIỆN TRUYỆN MÁU<br>HUYẾT HỌC                                                                                                    | BỆNH VIỆN TRUYỀN<br>Nghiên cứu BTH-TC2<br>MSĐT nghiên cứu: | MÁU HUYÉT HỌC<br>2014<br>□/□□/□□□ | ÁU HUYÉT HỌC Ngày thu thập: □ □ - □<br> 4 Lần hiến: □ □<br>/□□/□□□ Người thu thập:<br>Số hồ sơ: |              |  |  |  |  |  |  |  |  |
| PHIẾU THEO DÕI HIẾN TIỀU CẦU<br>(Dành cho nhân viên thực hiện chiết tách tiểu cầu thu thập)<br>I. Các chỉ số xét nghiệm trước và sau khi hoàn thành chiết tách tiếu cầu: |                                                            |                                   |                                                                                                 |              |  |  |  |  |  |  |  |  |
|                                                                                                    | Chỉ số                                                     | Trước<br>chiết tách               | Sau<br>chiết tách                                                                               | Túi tiểu cầu |  |  |  |  |  |  |  |  |
| 1. Bạch                                                                                                    | cầu (10 <sup>3/</sup> mm³)                                 |                                   |                                                                                                 |              |  |  |  |  |  |  |  |  |
| 2. Hồng                                                                                                    | cầu (10 <sup>6/</sup> mm³)                                 |                                   |                                                                                                 |              |  |  |  |  |  |  |  |  |
|                                                                                                    |                                                            |                                   |                                                                                                 |              |  |  |  |  |  |  |  |  |

|                                                                                |                             |         | Ρhụ lục ố |  |  |  |  |  |  |  |  |
|--------------------------------------------------------------------------------|-----------------------------|---------|-----------|--|--|--|--|--|--|--|--|
| lll. Các phản ứng lâm sàng không mong muốn xảy ra trong quá trình chiết tách : |                             |         |           |  |  |  |  |  |  |  |  |
| A. Những phản ứng ở mức độ nhẹ:                                                |                             |         |           |  |  |  |  |  |  |  |  |
| 1.                                                                             | Tê môi, tê tay, tê chân     | 1. Có   | 2. Không  |  |  |  |  |  |  |  |  |
| 2.                                                                             | Khó chịu                    | 1. Có   | 2. Không  |  |  |  |  |  |  |  |  |
| 3.                                                                             | Chóng mặt                   | 1. Có   | 2. Không  |  |  |  |  |  |  |  |  |
| 4.                                                                             | Nhức đầu                    | 1. Có   | 2. Không  |  |  |  |  |  |  |  |  |
| 5.                                                                             | Vã mồ hôi                   | 1. Có   | 2. Không  |  |  |  |  |  |  |  |  |
| 6.                                                                             | Xanh xao                    | 1. Có   | 2. Không  |  |  |  |  |  |  |  |  |
| 7.                                                                             | Xỉu (bất tỉnh)              | 1. Có   | 2. Không  |  |  |  |  |  |  |  |  |
| B. Nh                                                                          | iững phản ứng ở mức độ trun | g bình: |           |  |  |  |  |  |  |  |  |
| 1.                                                                             | Buồn nôn                    | 1. Có   | 2. Không  |  |  |  |  |  |  |  |  |
| 2.                                                                             | Nôn                         | 1. Có   | 2. Không  |  |  |  |  |  |  |  |  |

| 1. Đánh giá c                                                                                                    | hung của bạn về hiến máu                                                                                       |                                           |                    |          |  |  |  |  |  |  |
|----------------------------------------------------------------------------------------------------|----------------------------------------------------------------------------------------------------|-------------------------------------------|--------------------|----------|--|--|--|--|--|--|
|                                                                                                    | 1. Đánh giá chung của bạn về hiến máu                                                                          |                                           |                    |          |  |  |  |  |  |  |
| <u>Hướng dẫn trả lời câu hỏi</u> :<br>Hãy trả lời từng câu bằng cách khoanh tròn vào số tương ứng với câu trả lời. Không có câu trả<br>lời nào đúng hay sai. Nếu chưa chắc chắn, vui lòng chọn câu trả lời mà bạn cho là phù hợp với bạn<br>nhất. |                                                                                                    |                                           |                    |          |  |  |  |  |  |  |
| CÂU HỎI ĐÁNH GIÁ VỀ VIỆC HIẾN MÁU TÌNH NGUYỆN<br>(Dành riêng cho người hiến tiểu cầu)                                                                                                    |                                                                                                    |                                           |                    |          |  |  |  |  |  |  |
| BERH VIỆN TRUYỀN MÁU<br>HUYẾT HỌC                                                                                                    | BỆNH VIỆN TRUYỀN MÁU HUYẾT HỌC<br>Nghiên cứu BTH-TC2014<br>MSĐT nghiên cứu: :::::::::::::::::::::::::::::::::: | Ngày thu thậ<br>Lần đến: Đầu<br>Số hồ sơ: | p: 🗆 – 🗆<br>I tiên | □ - 2015 |  |  |  |  |  |  |

# Data dictionaries and/or code book

- Data dictionary makes the column definitions explicit
- Data dictionary is a table of information about the database itself
  - -rows representing fields
  - column for field name, field type and field description

| viết tắc | tên biến             | loại biến | giá trị           | ghi chú   |
|----------|----------------------|-----------|-------------------|-----------|
| subid    | mã số                | chuỗi     | XXXXXX            |           |
| ho       | họ và chữ lót        | chuỗi     |                   | không dấu |
| ten      | tên                  | chuỗi     |                   | không dấu |
| ngaync   | ngày vào nghiên cứu  | ngày      | nn/tt/nnnn        |           |
| nhom     | nhóm ngẫu nhiên      | phân loại | 2.nhóm 2 tuần     |           |
|          |                      |           | 3.nhóm 3 tuần     |           |
|          |                      |           | 4.nhóm 4 tuần     |           |
| ngaysinh | ngày sinh            | liên tục  | XXXX              | 1997-1945 |
| phai     | phái tính            | nhị giá   | 1.nam             |           |
|          |                      |           | 2.nữ              |           |
| hientc   | số lần hiến tiểu cầu | liên tục  |                   |           |
| hocvan   | trình độ học vấn     | phân loại | 1.cấp l           |           |
|          |                      |           | 2.cấp ll          |           |
|          |                      |           | 3.cấp III         |           |
|          |                      |           | 4.đại học/cao đẳn | g         |
| vieclam  | công việc làm        | phân loại | 1.trí óc          |           |
|          |                      |           | 2.chân tay        |           |
|          |                      |           | 3.hưu trí         |           |
|          |                      |           | 4.không           |           |

# Variable names

- Most statistical programs allow long column headings or variable names
- Some rules for variable names
  - short enough to type quickly but long enough to be descriptive
  - English meaning
  - avoiding spaces and special characters (especially "dấu tiếng Việt")

## **Coded responses vs Free text**

- Defining a variable should include specifing its range of allowed values
- Limiting responses to a ranged coded value > allowing free-text responses
- Set of response options to a question
  - exhaustive (all possible options are provided)
  - mutually exclusive (no two options are both correct)
- Consistent for coding yes/no (dichotomous) variables
- Consider "All that apply" questions

#### **Data tables**

- All computer databases have one or more data tables
  - rows = records or entities
  - columns = fields or attributes
- · Simplified data table
  - each row = an individual subject
  - each column = a subject-specific attribute (name, age, sex, predictor and outcome variable)
- Should assign a unique identification number (subject ID) to each study participant

| X    | <b></b> ) • (     | ¥ * 🖽 두                               | e. 74               |                    | and the second division of the second division of the second divisio | and the other division of | Sec. of |              |                     | Dat      | ta tables - Micr           | osoft Excel              |              |
|------|-------------------|---------------------------------------|---------------------|--------------------|----------------------------------------------------------------------------------------------------|---------------------------|---------|--------------|---------------------|----------|----------------------------|--------------------------|--------------|
| Fil  | e Ho              | me Inser                              | t I                 | Page Layout        | Formulas                                                                                                    | Data Rev                  | iew     | View         | Add-Ir              | 15       |                            |                          |              |
| Norm | al Page<br>Layout | Page Break<br>Preview<br>/orkbook Vie | Custo<br>View<br>ws | m Full<br>s Screen | Ruler<br>Gridlines<br>Show                                                                                                    | Formula Bar<br>Headings   | Zoom    | 100%<br>Zoom | Zoom to<br>Selectio | n Window | Arrange Freez<br>All Panes | Byplit<br>Hide<br>Unhide | View Side by |
|      | B14               | -                                     | (=                  | $f_x$              |                                                                                                    |                           |         |              |                     |          |                            |                          |              |
| 1    | A                 | В                                     |                     | С                  | D                                                                                                    | E                         |         |              | F                   | G        | Н                          | I                        | J            |
| 1    |                   |                                       |                     |                    |                                                                                                    |                           |         |              | -                   | 1.nam    |                            | 1.cap II                 | 1.tri oc     |
| 2    |                   |                                       |                     |                    |                                                                                                    | 2.moi 2                   | tuan    |              |                     | 2.nu     |                            | 2.cap II                 | 2.chan tay   |
| 3    |                   |                                       |                     |                    |                                                                                                    | 3.moi 3                   | tuan    |              |                     |          |                            | 3. cap III               | 3.huu        |
| 4    |                   |                                       |                     |                    |                                                                                                    | 4.moi 4                   | tuan    |              |                     |          | (so lan)                   | 4.dh                     | 4.khong      |
| 5    | subid             | ho                                    |                     | ten                | ngaync                                                                                                    | nhom                      |         | nam          | sinh                | phai     | hientc                     | hocvan                   | vieclam      |
| 6    |                   |                                       |                     |                    |                                                                                                    |                           |         |              |                     |          |                            |                          |              |
| 7    |                   |                                       |                     |                    |                                                                                                    |                           |         |              |                     |          |                            |                          |              |
| 8    |                   |                                       |                     |                    |                                                                                                    |                           |         |              |                     |          |                            |                          |              |
| 9    |                   |                                       |                     |                    |                                                                                                    |                           |         |              |                     |          |                            |                          |              |

# **Data entry with Excel**

- 1. Two in one (one reads code, one enters data)
  - Tab
  - Freeze panes tool
  - Data validation tool
- 2. Data form: each subject for each data entry form

#### **Freeze panes**

To view only and retain some top rows (such as row 1 contains your variable names) and some important column (such as column 1 contains study id) when scroll bars move

- Put your cursor in the cell that is simultaneously below the rows you want to freeze and to the right of the columns you want to freeze
- View / Freeze Panes: select Freeze Panes and undo by selecting Unfreeze Panes

MS Excel for Public Health

| H6       Image: fill state of the state of the state of  | Split<br>Hide<br>Unhice | Freeze<br>Panes v | Arrange<br>All    | New<br>Windo<br>G<br>1.nam<br>2.nu | Add-In<br>Zoom to<br>Selection | View<br>100%<br>Zoom | Review<br>r Review<br>zoom<br>E<br>i 2 tuan | mulas Data<br>Formula B<br>lines I Headings<br>Show<br>D<br>2.mc | V Rul          | Page Layor<br>m Full<br>s Screen<br><u>f</u> x<br>C | isert<br>L<br>Cust<br>View<br>Views         | me Ir<br>Page Brea<br>Preview<br>/orkbook | Ho<br>Page<br>Layout<br>H6<br>A | File<br>formal |
|----------------------------------------------------------------------------------------------------|-------------------------|-------------------|-------------------|------------------------------------|--------------------------------|----------------------|---------------------------------------------|------------------------------------------------------------------|----------------|-----------------------------------------------------|---------------------------------------------|-------------------------------------------|---------------------------------|----------------|
| H6 $f_x$ A       B       C       D       E       F       G         1       Image: Construction of the state of the state                                                                                                    | Split<br>Hide<br>Unhic  | Freeze<br>Panes • | Arrange<br>ow All | ns<br>New<br>Windo<br>G<br>1.nam   | Add-In<br>Zoom to<br>Selection | View                 | Review<br>Ir R<br>Zoom                      | mulas Data<br>Formula B<br>Ilines I Headings<br>Show             | v Rul<br>v Rul | Page Layor<br>m Full<br>s Screen<br>fx<br>C         | isert<br>I<br>k<br>View<br>Views<br>•<br>B  | me Ir<br>Page Brez<br>Preview<br>Corkbook | Ho<br>Page<br>Layout<br>H6<br>A | File           |
| H6       fx         A       B       C       D       E       F       G         1       1       1       1       1.nam       1.nam         2       2       2.moi 2 tuan       2.nu       2.nu         3       3       3.moi 3 tuan       4.moi 4 tuan       (so         5       subid       ho       ten       ngaync       nhom       namsinh phai       hieu         6       7       2       2       2       2       2       2       2       2       2       2       2       2       2       2       2       2       2       2       2       2       2       2       2       2       2       2       2       2       2       2       2       2       2       2       2       1       1       1       1       1       1       1       1       1       1       1       1       1       1       1       1       1       1       1       1       1       1       1       1       1       1       1       1       1       1       1       1       1       1 <th1< th="">       1       1       1<!--</th--><th>Split Hide</th><th>Freeze<br/>Panes *</th><th>Arrange<br/>ow All</th><th>ns<br/>Do New<br/>Windo</th><th>Add-In<br/>Zoom to<br/>Selection</th><th>View<br/>100%<br/>Zoom</th><th>Review<br/>r Q<br/>Zoom</th><th>mulas Data<br/>er 🔽 Formula B<br/>llines 🗹 Headings<br/>Show</th><th>I Rul</th><th>Page Layor<br/>Im Full<br/>Is Screen</th><th>isert<br/>I<br/>uk Cust<br/>Views<br/>• (*<br/>B</th><th>me Ir<br/>Page Brea<br/>Preview<br/>Yorkbook</th><th>Ho<br/>Page<br/>Layout<br/>H6</th><th>File</th></th1<>                                                                                                    | Split Hide              | Freeze<br>Panes * | Arrange<br>ow All | ns<br>Do New<br>Windo              | Add-In<br>Zoom to<br>Selection | View<br>100%<br>Zoom | Review<br>r Q<br>Zoom                       | mulas Data<br>er 🔽 Formula B<br>llines 🗹 Headings<br>Show        | I Rul          | Page Layor<br>Im Full<br>Is Screen                  | isert<br>I<br>uk Cust<br>Views<br>• (*<br>B | me Ir<br>Page Brea<br>Preview<br>Yorkbook | Ho<br>Page<br>Layout<br>H6      | File           |
| H6       fx         A       B       C       D       E       F       G         1       1       1       1.nam       1.nam       1.nam         2       2       2.moi 2 tuan       2.nu       2.nu         3       3       3.moi 3 tuan       4.moi 4 tuan       (so         5       subid       ho       ten       ngaync       nhom       namsinh phai       hier         6       1       1       1       1       1       1       1       1       1       1       1       1       1       1       1       1       1       1       1       1       1       1       1       1       1       1       1       1       1       1       1       1       1       1       1       1       1       1       1       1       1       1       1       1       1       1       1       1       1       1       1       1       1       1       1       1       1       1       1       1       1       1       1       1       1       1       1       1       1       1       1       1       1 <t< th=""><th>Split<br/>Hide<br/>Unhic</th><th>Freeze<br/>Panes *</th><th>Arrange<br/>ow All</th><th>ns<br/>Do New<br/>N Windo</th><th>Add-In<br/>Zoom to<br/>Selection</th><th>View</th><th>r Q<br/>Zoom</th><th>mulas Data<br/>r 📝 Formula B<br/>llines 📝 Headings<br/>Show</th><th>v Rul<br/>V Rul</th><th>Page Layor<br/>m Full<br/>s Screen</th><th>isert<br/>I<br/>ik Cust<br/>Views<br/>Views</th><th>me Ir<br/>Page Brea<br/>Preview<br/>Yorkbook</th><th>Ho<br/>Page<br/>Layout<br/>H6</th><th>File</th></t<>                                                                                                    | Split<br>Hide<br>Unhic  | Freeze<br>Panes * | Arrange<br>ow All | ns<br>Do New<br>N Windo            | Add-In<br>Zoom to<br>Selection | View                 | r Q<br>Zoom                                 | mulas Data<br>r 📝 Formula B<br>llines 📝 Headings<br>Show         | v Rul<br>V Rul | Page Layor<br>m Full<br>s Screen                    | isert<br>I<br>ik Cust<br>Views<br>Views     | me Ir<br>Page Brea<br>Preview<br>Yorkbook | Ho<br>Page<br>Layout<br>H6      | File           |
| H6       Image: Streen window Kriews       Image: Streen window Kriews       Image: Streen window Kriews         H6       Image: Streen window Kriews       Image: Streen window Kriews       Image: Streen window Kriews       Image: Streen window Kriews       Image: Streen window Kriews       Image: Streen window Kriews       Image: Streen window Kriews         H6       Image: Streen window Kriews       Image: Streen window Kriews <td>Split<br/>Hide</td> <td>Freeze<br/>Panes *</td> <td>Arrange<br/>ow All</td> <td>ns<br/>D New<br/>N Windo</td> <td>Add-In<br/>Zoom to<br/>Selection</td> <td>View</td> <td>Review<br/>Ir Q<br/>Zoom</td> <td>mulas Data<br/>er 🕼 Formula B<br/>llines 🕼 Headings<br/>Show</td> <td>v Rul</td> <td>Page Layon</td> <td>isert<br/>I<br/>ok Cust<br/>Views</td> <td>me Ir<br/>Page Brea<br/>Preview<br/>Vorkbook</td> <td>Ho<br/>Page<br/>Layout</td> <td>File</td> | Split<br>Hide           | Freeze<br>Panes * | Arrange<br>ow All | ns<br>D New<br>N Windo             | Add-In<br>Zoom to<br>Selection | View                 | Review<br>Ir Q<br>Zoom                      | mulas Data<br>er 🕼 Formula B<br>llines 🕼 Headings<br>Show        | v Rul          | Page Layon                                          | isert<br>I<br>ok Cust<br>Views              | me Ir<br>Page Brea<br>Preview<br>Vorkbook | Ho<br>Page<br>Layout            | File           |
| H6       Image: file       F       G         A       B       C       D       E       F       G         1       A       B       C       D       E       F       G         1       A       B       C       D       E       F       G         1       A       B       C       D       E       F       G         1       A       B       C       D       E       F       G         2       A       A       B       C       D       E       F       G         3       A       A       B       C       D       A       A       D         4       A       A       Moi 3 tuan       A       A       S       S         4       A       A       Moi 4 tuan       (so       S       S         5       subid       ho       ten       ngaync       nhom       namsinh phai       hier         6       A       A       Ba       Ruler       Formula Bar       Ruler       K       Add-Ins       Imagee       Imagee       Imagee       Imagee       Imagee       Imagee       Imagee </td <td>Split Hide</td> <td>Freeze</td> <td>Arrange</td> <td>ns<br/>E<br/>New</td> <td>Add-In</td> <td>View</td> <td>Review<br/>Ir Q<br/>Zoom</td> <td>mulas Data<br/>er 📝 Formula B<br/>Ilines 📝 Headings</td> <td>Rul</td> <td>Page Layon</td> <td>isert<br/>I</td> <td>me Ir</td> <td>Ho<br/>Page</td> <td>File<br/>ormal</td>                                                                                                    | Split Hide              | Freeze            | Arrange           | ns<br>E<br>New                     | Add-In                         | View                 | Review<br>Ir Q<br>Zoom                      | mulas Data<br>er 📝 Formula B<br>Ilines 📝 Headings                | Rul            | Page Layon                                          | isert<br>I                                  | me Ir                                     | Ho<br>Page                      | File<br>ormal  |
| H6       Image: state of state of s | Split                   |                   |                   | ns                                 | Add-In                         | View                 | Review                                      | mulas Data<br>er 📝 Formula B                                     | v Rul          | Page Layo                                           | isert<br>I                                  | me Ir                                     | н                               | File           |
| H6       fx         A       B       C       D       E       F       G         1       1       1       1       1.nam       1.nam       1.nam         2       2       2.moi 2 tuan       2.nu       2.nu       3.moi 3 tuan       1.nam         3       3       3       3.moi 3 tuan       (so       5       subid       ho       ten       ngaync       nhom       namsinh phai       hier         6       1       1       1       1       1       1       1       1       1       1       1       1       1       1       1       1       1       1       1       1       1       1       1       1       1       1       1       1       1       1       1       1       1       1       1       1       1       1       1       1       1       1       1       1       1       1       1       1       1       1       1       1       1       1       1       1       1       1       1       1       1       1       1       1       1       1       1       1       1       1       1                                                                                                    |                         |                   |                   | ns                                 | Add-In                         | View                 | Review                                      | mulas Data                                                       |                | Page Layo                                           | isert                                       | me Ir                                     | Ho                              | File           |
| H6       fx         A       B       C       D       E       F       G         1                                                                                                    |                         |                   |                   |                                    |                                |                      |                                             |                                                                  | t Eo           |                                                     |                                             |                                           |                                 |                |
| H6       Image: fx matrix fx matrix  | 120                     |                   |                   |                                    |                                |                      |                                             |                                                                  |                |                                                     |                                             |                                           | 7                               |                |
| H6       fx         A       B       C       D       E       F       G         1                                                                                                    |                         |                   |                   |                                    |                                |                      |                                             | **************************************                           |                |                                                     |                                             |                                           | 6                               |                |
| H6       Image: fx mark         A       B       C       D       E       F       G         1       A       B       C       D       E       F       G         1       A       B       C       D       E       F       G         2       A       B       C       D       E       F       G         3       A       B       C       D       E       F       G         3       A       A       B       C       D       E       F       G         4       A       A       B       C       D       E       F       G       Image: Comparison of the comparison of the comparison o                                                                                                    | ntc h                   | hier              | hai               | sinh p                             | nam                            |                      | nhom                                        | ngaync                                                           | n              | t                                                   | ho                                          | ubid                                      | 5 5                             |                |
| H6     fx       A     B     C     D     E     F     G       1     -     -     -     1.nam       2     -     2.moi 2 tuan     2.nu       3     -     3.moi 3 tuan     -                                                                                                    | lan) 4                  | (so               |                   |                                    |                                | tuan                 | 4.moi 4                                     |                                                                  |                |                                                     |                                             |                                           | 4                               |                |
| H6     fx       A     B     C     D     E     F     G       1                                                                                                    |                         |                   |                   |                                    |                                | tuan                 | 3.moi 3                                     |                                                                  |                |                                                     |                                             |                                           | 3                               |                |
| H6 $\bullet$ $f_x$<br>A B C D E F G<br>1 1 1 1 1 1 1 1 1 1 1 1 1 1 1 1 1 1 1                                                                                                     |                         |                   | 2.nu              | 2                                  |                                | tuan                 | 2.moi 2                                     |                                                                  |                |                                                     |                                             |                                           | 2                               |                |
| H6 $\bullet$ $f_x$                                                                                                    |                         |                   | nam               | 1                                  |                                |                      | L                                           | U                                                                | C              | 5                                                   |                                             | A                                         | 1                               |                |
| H6 • fx                                                                                                    |                         | 1                 | G                 | -                                  | 6                              |                      | Е                                           | D                                                                | C              | 2                                                   |                                             | Δ.                                        | 1                               |                |
| WORDOOK VIEws 3110W 20011                                                                                                    |                         |                   |                   |                                    | 20011                          |                      |                                             | 3110W                                                            | fr             | - ( -                                               | TRUCOR                                      | H6                                        |                                 |                |
| Layout Preview Views Screen Screen Selection Window All                                                                                                    | Panes *                 | All               | Window            | Selection                          | 7                              |                      | adings                                      | Chow                                                             | Screen         | Views                                               | Preview                                     | Layout                                    |                                 |                |
| Normal Page Page Break Custom Full I Gridlines I Headings Zoom 100% Zoom to New Arrange                                                                                                    | Freeze                  | Arrange           | New               | Zoom to                            | 100%                           | Zoom                 | adings                                      | Gridlines 🕅 He                                                   | Full           | Custom                                              | age Breal                                   | Page P                                    | Normal                          |                |
| 🔲 🔲 🗐 🐨 Ruler 🛛 Formula Bar 🝳 📑 🖬 🛁                                                                                                    |                         |                   |                   | Ó                                  | 7.                             | Q                    | mula Bar                                    | Ruler 🔽 Fo                                                       |                |                                                     |                                             |                                           |                                 |                |
| File Home Insert Page Layout Formulas Data Review View Add-Ins                                                                                                    |                         |                   |                   | Add-Ins                            | View                           | iew                  | ita Revi                                    | Formulas D                                                       | ge Layout      | ert Pa                                              | e In:                                       | Hom                                       | File                            |                |

## **Data validation tool**

- To limit value in a column to a certain range or a set of values
- To prevent invalid value from being entered into a cell

## **Data validation tool**

Highlight the column you want and then select Data / Data validation

| er Existing<br>Connection | Refresh<br>All + @ Ed<br>Connect | nnections $\begin{array}{c} \underline{A} \downarrow \\ \underline{A} \\ \underline{A} \\ \underline{A} \downarrow \\ \underline{A} \\ \underline{A} \downarrow \\ \underline{A} \downarrow \\ \underline{A} \\ \underline{A} \downarrow \\ \underline{A} \\ \underline{A} \downarrow \\ \underline{A} \\ \underline{A} \\ $ | Filter Sort & Filter | Clear<br>Reapply<br>Advanced | Text to Rer<br>Columns Dup | → Dat<br>nove<br>licates | a<br>ion *                          | Consolidate What-If<br>Analysis -                                                        | Group Ungr  |  |  |
|---------------------------|----------------------------------|----------------------------------------------------------------------------------------------------|----------------------|------------------------------|----------------------------|--------------------------|-------------------------------------|------------------------------------------------------------------------------------------|-------------|--|--|
| fx 1.                     | nam                              | E                                                                                                    | E                    |                              | н                          |                          | L <u>i</u> rcle<br>Llear            | Data Validation                                                                          |             |  |  |
| L                         | U                                | L                                                                                                    | 1.                   | 1.nam                        | 1                          | 1.cap II                 | 1                                   | Prevent invalid data from being<br>entered into a cell.<br>For example, you could reject |             |  |  |
|                           |                                  | 2.moi 2 tuan                                                                                                    |                      | 2.nu                         |                            | 2.cap II                 | 2                                   |                                                                                          |             |  |  |
|                           | 3.moi 3 tuan                     |                                                                                                    |                      |                              | 3. cap II                  | 13                       | invalid dates or numb<br>than 1000. | pers greater                                                                             |             |  |  |
|                           |                                  | 4.moi 4 tuan                                                                                                    |                      |                              | (so lan)                   | 4.dh                     | h 4                                 | You can also force input to be                                                           |             |  |  |
| ten                       | ngaync                           | nhom                                                                                                    | namsinh              | phai                         | hientc                     | hocvan                   | v                                   | chosen from a dropd                                                                      | own list of |  |  |
| Van                       | 1/7/2015                         | 2                                                                                                    | 1972                 | 1                            |                            |                          | 2                                   |                                                                                          |             |  |  |
| Thi                       | 2/7/2015                         | 3                                                                                                    | 1990                 |                              |                            |                          |                                     | Press F1 for more                                                                        | help.       |  |  |

## **Data validation tool**

In pop up menu: select type of data you want to enter and specify the range

| Data Validation                                                                                                    | Data Validation                                                                                                    |
|----------------------------------------------------------------------------------------------------|----------------------------------------------------------------------------------------------------|
| Data Validation          Settings       Input Message       Error Alert         Validation criteria       Allow:         Any value       Ignore blank         Any value       Ignore blank         Decimal       List         Date       Time         Text length       Custom | Data Validation     Settings   Input Message Error Alert   Validation criteria   Allow:   Whole number   Validation     Input Message   Error Alert     Validation criteria   Allow:   Whole number   Validation     Input Message   Error Alert     Validation criteria   Allow:   Whole number   Validation     Validation criteria   Apply these changes to all other cells with the same settings |
| <u>Clear All</u> OK Cancel                                                                                                    | Clear All OK Cancel                                                                                                    |

# **Data validation tool**

Now, we enter an invalid value, an error message pops up

| А     |      | В    | С   | D        | E             | F                  | G                  | Н        | I             | J          |
|-------|------|------|-----|----------|---------------|--------------------|--------------------|----------|---------------|------------|
|       |      |      |     |          |               |                    | 1.nam              |          | 1.cap II      | 1.tri oc   |
|       |      |      |     |          | 2.moi 2 tuan  |                    | 2.nu               |          | 2.cap II      | 2.chan tay |
|       |      |      |     |          | 3.moi 3 tuan  |                    |                    |          | 3. cap III    | 3.huu      |
|       |      |      |     |          | 4.moi 4 tuan  |                    |                    | (so lan) | 4.dh          | 4.khong    |
| subid | ho   |      | ten | ngaync   | nhom          | namsinh            | phai               | hientc   | hocvan        | vieclam    |
|       | 1 Ng | uyen | Van | 1/7/2015 | 2             | 1972               | 1                  |          | 2             | 1          |
|       | 2 Le |      | Thi | 2/7/2015 | 3             | 1990               | 3                  |          |               |            |
|       |      |      |     |          |               |                    |                    |          |               |            |
|       |      |      |     |          | Microsoft Exc | el                 |                    |          | ×             |            |
|       |      |      |     |          |               |                    | ared is pot valid  |          |               |            |
|       |      |      |     |          | - 3           |                    | ereu is not valiu. |          | to this call  |            |
|       |      |      |     |          | A             | user has restrict  |                    |          | to this cell. | -          |
|       |      |      |     |          |               | Retry              | Cancel             | Help     |               | -          |
|       |      |      |     |          | W             | as this informatio | on helpful?        |          |               | -          |
|       |      |      |     |          |               |                    |                    |          |               | _          |
|       |      |      |     |          |               |                    |                    |          |               |            |

Note: not detect the incorrect value if it lies in the specified range

#### **Data form tool**

Create a form in excel, and when enter the form, data will be entered into the spread sheet

## **Data form tool**

- File / Options
- In pop up menu: select Quick Access Toolbar, All Commands and then Form, Add and OK

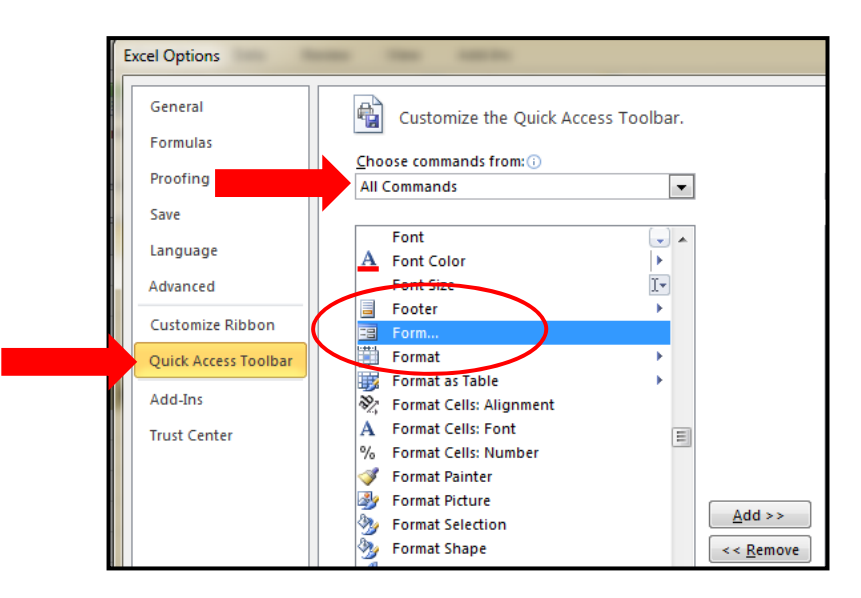

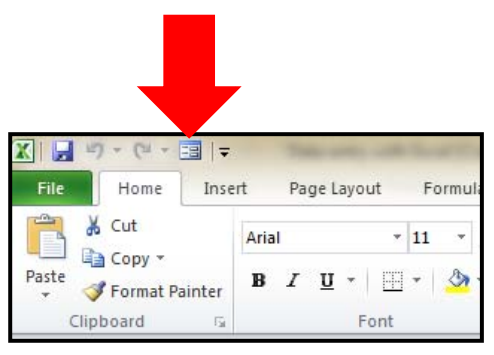

#### **Data form tool**

- Highlight all colunms you want
- Click icon Form in corner of left top
- Then enter data in data form

| А         | В          | С          | D              | E            | F                 | G     | Н        |            | J          | K       | L       | М        |
|-----------|------------|------------|----------------|--------------|-------------------|-------|----------|------------|------------|---------|---------|----------|
|           |            |            |                |              |                   | 1.nam |          | 1.cap II   | 1.tri oc   | 1.co    | 1.nhieu | 1.co     |
|           |            |            |                | 2.moi 2 tuan |                   | 2.nu  |          | 2.cap II   | 2.chan tay | 2.khong | 2.it    | 2.khong  |
|           |            |            |                | 3.moi 3 tuan |                   |       |          | 3. cap III | 3.huu      |         | 3.khong |          |
|           |            |            |                | 4.moi 4 tuan |                   |       | (so lan) | 4.dh       | 4.khong    |         |         | (so huu) |
| subid     | ho         | ten        | ngaync         | nhom         | namsinh           | phai  | hientc   | hocvan     | vieclam    | thuocla | ruoubia | nha      |
|           |            |            |                |              | Sheet2            |       | 9        | <u>×</u> ) |            |         |         |          |
|           |            |            |                |              | subid:            |       | New Ree  | cord       |            |         |         |          |
|           |            |            |                |              | h <u>o</u> :      |       | New      |            |            |         |         |          |
|           |            |            |                |              | ten:              |       | Delet    | e          |            |         |         |          |
|           |            |            |                |              | ngaync:           |       | Resto    | re         |            |         |         |          |
|           |            |            |                |              | nho <u>m</u> :    |       | Find Pr  | ev         |            |         |         |          |
|           |            |            |                |              | n <u>a</u> msinh: |       |          |            |            |         |         |          |
|           |            |            |                |              | pha <u>i</u> :    |       |          |            |            |         |         |          |
|           |            |            |                |              | hi <u>e</u> ntc:  |       | Criteri  | ia         |            |         |         |          |
|           |            |            |                |              | hoc <u>v</u> an:  |       | Close    | 2          |            |         |         |          |
|           |            |            |                |              | vieclam:          |       |          |            |            |         |         |          |
|           |            |            |                |              | th <u>u</u> ocla: |       |          |            |            |         |         |          |
|           |            |            |                |              | ruou <u>b</u> ia: |       |          |            |            |         |         |          |
|           |            |            |                |              | nha:              |       | -        |            |            |         |         |          |
| ▶ ► Sheet | 1 Sheet2   | Sheet3 🔶   | ]/             |              |                   |       |          |            |            |         |         |          |
|           | A GINCLE A | oncorp A o | <del>*</del> / |              |                   |       |          |            |            |         |         |          |

#### Referrences

- Alan C. Elliott, Linda S. Hynan, Joan S. Reisch, Janet P. Smith. 2006. Preparing Data for Analysis Using Microsoft Excel. *Journal of Investigative Medicine*. 54(6); 334-342.
- Microsoft Excel for data entry Health research.
   2010. Fernandez Hospital, Hyderabad (https://fernandezresearch.files.wordpress.com/2010/0 9/data-entry-with-excel.pdf)